# ピーマンPRO ファーストステップガイド

「ピーマンPRO」はディスクドライブの消去ソフトウェアです。 その機能は非常に多くありますが、ここでは、基本的な機能を 使って、実際に消去を行うまでの、もっとも簡単なステップを ご紹介します。 詳細情報につきましては「ユーザーマニュアル」をご覧くださ

い。

Kirala21 co., ltd. Kyoto, JAPAN https://www.kirala21.com support@kirala21.com First step Guide 2024/05/24

## ダウンロード、解凍

[ピーマンPRO] ファーストステップガイド

オンラインダウンロード、または、評価版使用の場合のみ必要なステップです。製品CDメディア送付の場合は不要です。

製品版ファイルのダウンロード \*リンクはメール、書類で送付

1

または、評価版のダウンロード <u>https://www.kirala21.com/greenpapper/order.html</u>

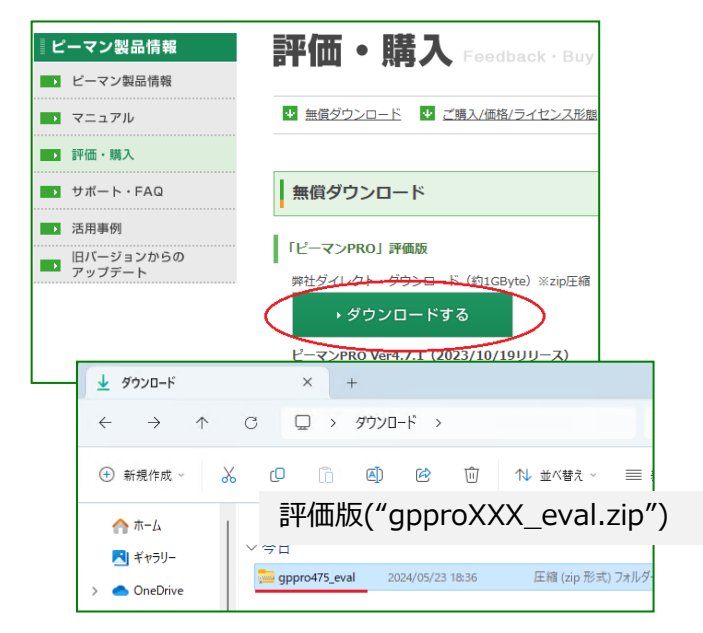

| 1 9          | ウンロード         |            |          | ×                   | +    |           |       |             |  |
|--------------|---------------|------------|----------|---------------------|------|-----------|-------|-------------|--|
| $\leftarrow$ | $\rightarrow$ | $\uparrow$ | C        | □ >                 | ダウンロ | −⊦៉ →     |       |             |  |
| <b>⊕</b> #   | 行規作成 ∨        | 9          | 6 0      |                     |      | ¢         | Ŵ     | 1↓ 並べ替え ∨   |  |
|              | <b>π−</b> Δ   |            |          | 製品版("gpproXXX.zip") |      |           |       |             |  |
|              | ギャラリー         |            | × 71     |                     |      |           |       |             |  |
| > 📥          | OneDrive      |            | <u> </u> | gppro475            | 2    | 024/05/23 | 18:36 | 圧縮 (zip 形式) |  |

2

任意のフォルダに圧縮ファイル(zip)内のファイルをすべて解凍 \*インストール作業は必要ありません。

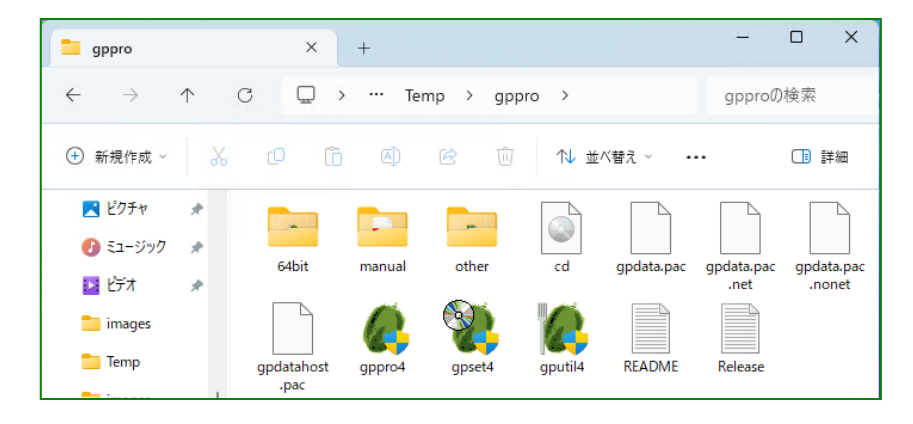

## 製品CDメディアの作成

オンラインダウンロード、または、評価版使用の場合のみ必要なステップです。製品CDメディア送付の場合は不要です。

CD-Rへの書き込みが可能なCDドライブの接続されているPCで、以下を実行

解凍したフォルダ内の"cd.iso"ファイルを、右クリック メニューから「ディスクイメージの書き込み」を実行。CD-Rへ書き込み。

\* Windows11では、右クリック後、「その他のオプションを確認」の選択が必要です。

- \* "cd.iso"のファイルサイズに応じたメディア(700MB等)をご使用ください。
- \* この方法によらず、直接ファイルを書き込んだ場合、起動可能なCDにはなりません。

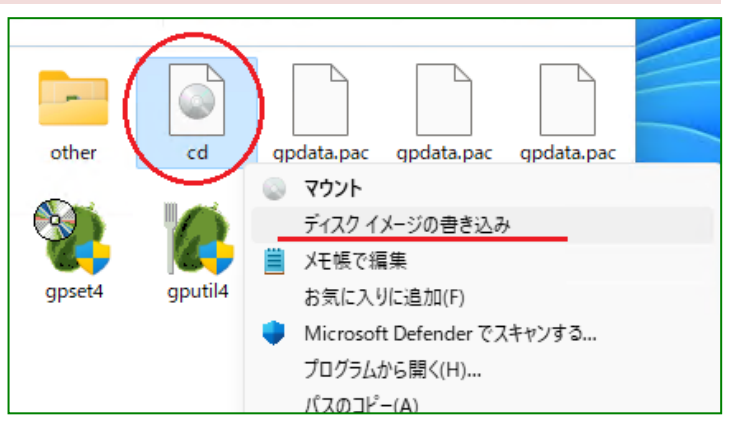

#### 製品CDメディアによる起動・消去

パッケージの製品CDメディア、または、前ステップで作成したCDメディアをそのま ま使用します。

CDを、消去したいPCに入れ、CDからPCを起動します。

CDからの起動に成功すると、消去プログラムメニューが表示されます。

\* F12キー,F9キー(HP),あるいは他のキーで、起動デバイスを選択する起動メニューが表示される場合は、そこでCDを選びます。

\* PCのBIOS(UEFI)設定で、CDの起動優先順位を、上位にする必要がある場合があります。

\* [press any key to boot from CD…]の表示が出る機種では、表示中に何かキーを押 す必要があります。

\* "Secure Boot"を無効(Disable)にする必要がある場合があります。

消去プログラムメニューでの操作により、ディスクドライブの消去が可能です。

\* 矢印キーでメニュー選択、Tabキーで項目移動、enterキーで実行

[ピーマンPRO] ファーストステップガイド

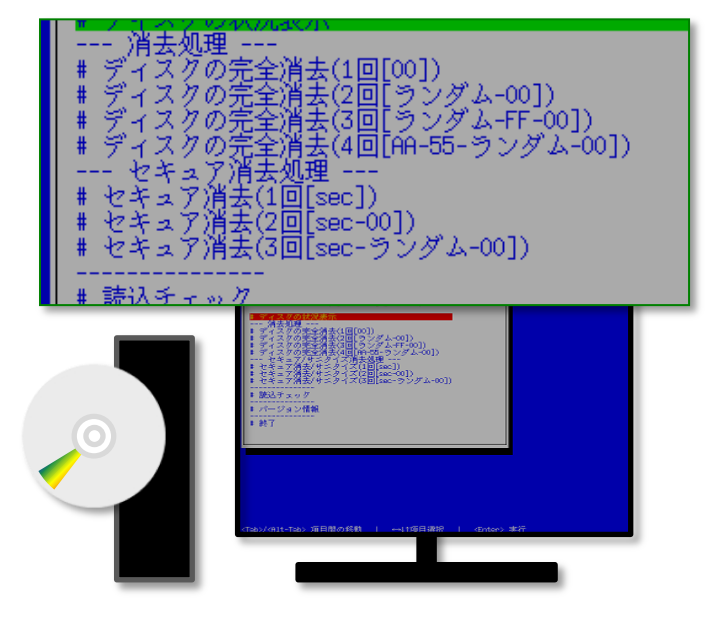

[ピーマンPRO] ファーストステップガイド

#### 起動可能なUSBメモリの設定、起動、消去

市販の一般的なUSBメモリが使用できます。 \* サイズは1GB程度で十分です。 \* 使用時パスワード入力が必要なもの、暗号化されている ものなどは、使用できません。

\* 設定時、USBメモリの内容は消去されます。

|ダウンロード後解凍したフォルダ、または、製品CDメ |ディアから、直接"gpset4.exe"をダブルクリックして、 <sup>|</sup> プログラムを起動します。

\* "gpdata.pac"が、同じフォルダに必要です。

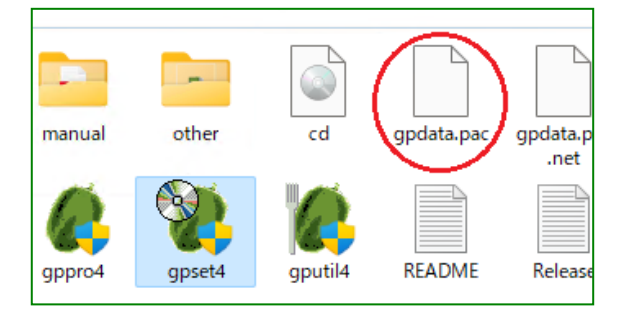

|   | "USBメモリ設定"タブ(ページ)を使用します。    |
|---|-----------------------------|
| 2 | 設定するUSBメモリを選択し、[設定実行]をクリック。 |
|   | プログラムのメッセージに従って設定を行います。     |

\*「消去プログラム設定」には多くの設定項目がありますが、通常使用時は、 初期値のままで問題ありません。

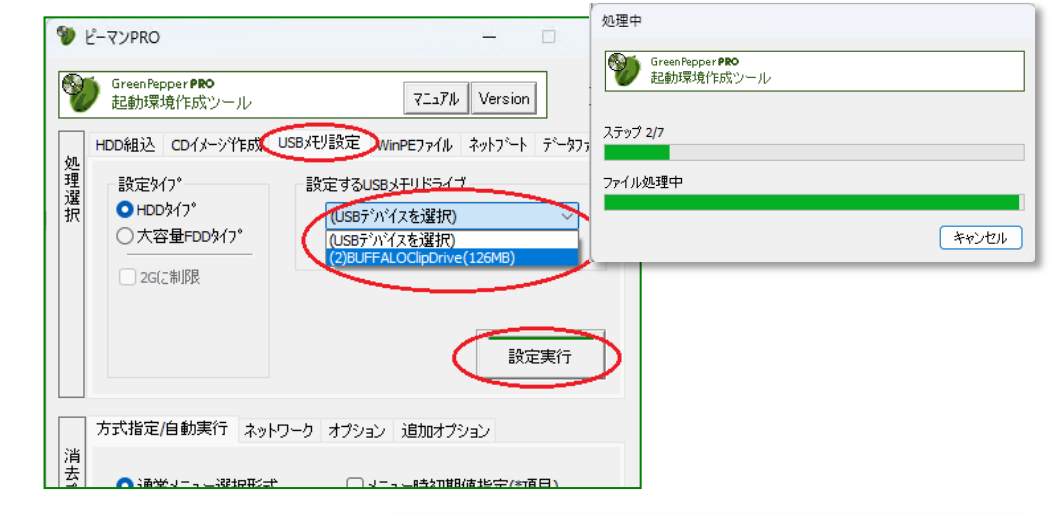

3

設定したUSBメモリを、消去したいPCに入れ、USBメモリからPCを起動します。 USBメモリからの起動に成功すると、消去プログラムメニューが表示されます。

\* F12キー,F9キー(HP),あるいは他のキーで、起動デバイスを選択する起動メ ニューが表示される場合は、そこでUSBメモリを選びます。 \* PCのBIOS(UEFI)設定で、USBメモリの起動優先順位を、上位にする必要がある 場合があります。

\* "Secure Boot"を無効(Disable)にする必要がある場合があります。

消去プログラムメニューでの操作により、ディスクドライブの消去が可能です。 \* 矢印キーでメニュー選択、Tabキーで項目移動、enterキーで実行

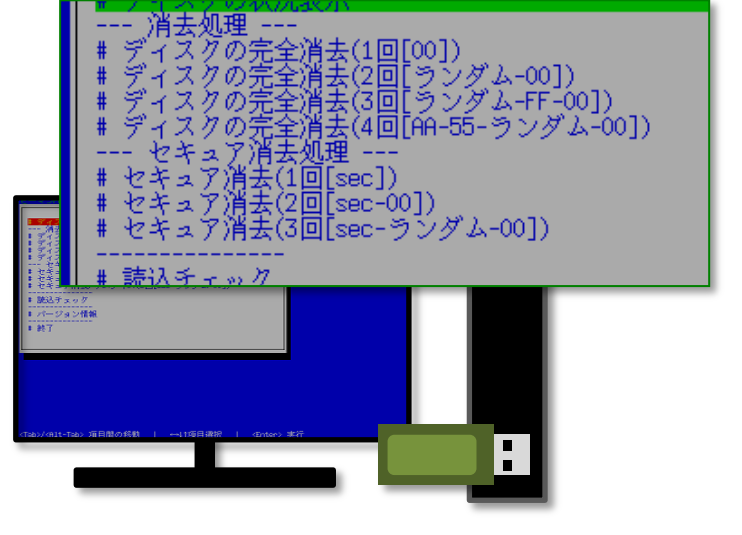